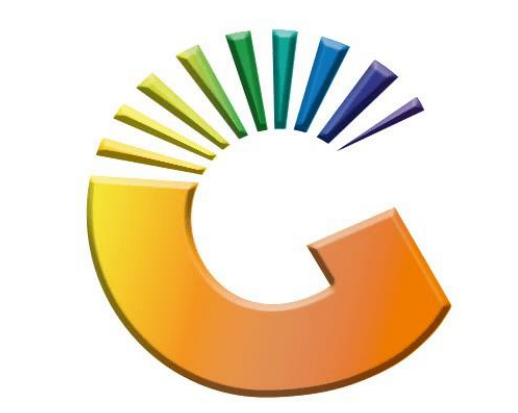

## GENESIS

## How to Guide How to Set-up a Recurring Invoice

MRJ Consultants 37 Weavind Ave, Eldoraigne, Centurion, 0157 Tel: (012) 654 0300 Mail: <u>helpdesk@mrj.co.za</u>

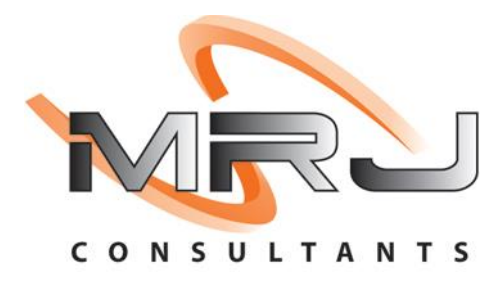

## 1. **Open** Genesis Menu.

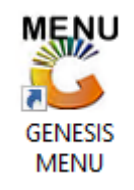

## 2. Type User code and Password.

| GENESIS Main Module                           |                    |           |  |  |  |  |  |  |  |
|-----------------------------------------------|--------------------|-----------|--|--|--|--|--|--|--|
| Select Company BLUE BOTTLE LIQUOR SIMULATION  |                    |           |  |  |  |  |  |  |  |
|                                               | User Code Password |           |  |  |  |  |  |  |  |
| GENESI                                        | S 🔞 <u>C</u> ancel | <b>ок</b> |  |  |  |  |  |  |  |
| CMN999 GENESIS Main Module Version : 10.33.51 |                    |           |  |  |  |  |  |  |  |

3. Open **Debtors** from the Main menu.

| GENESIS :  | Main Menu   | -         |             |     |                |          |        |        |                |        |     |              |  |
|------------|-------------|-----------|-------------|-----|----------------|----------|--------|--------|----------------|--------|-----|--------------|--|
|            | ali cartari | 8         |             |     | Print of Colo  |          | 1      |        |                |        | X   | <b>Setur</b> |  |
| 2020/11/05 | 10:43:33    | Creditors | User: JOANA | Ver | sion : 9.32.31 | Period : | 202011 | Ledger | ESIS-SIMULATIO | Return | PIX | Setup        |  |

4. Click on Master Files.

| 👸 GENESIS : Debt  | tors Module  |                 |                  |          |        |       |  |
|-------------------|--------------|-----------------|------------------|----------|--------|-------|--|
| Kan Stransactions | Master Files | 救 Utilities     | 🔀 Exit           |          |        |       |  |
| <b>G</b>          |              | <b>≵</b> ↓ /# Ⅲ |                  |          | F1 00  | •     |  |
| Company           | SIMUL        | BLUE BO         | OTTLE LIQUOR SIN | MULATION | Branch | SIMUL |  |
|                   |              |                 |                  |          |        |       |  |

5. Click on **Recurring Invoices** 

| 😵 GENESIS - Debtors Module |               |                  |      |           |        |              |   |        |       |  |
|----------------------------|---------------|------------------|------|-----------|--------|--------------|---|--------|-------|--|
| Kansactions                | ABC           | Master Files     | 1    | Utilities | 🔣 E    | Exit         |   |        |       |  |
| G 🔅                        | Setors Master |                  |      |           |        | ∢ ▶ №        | 8 | ca 📀 🌘 |       |  |
| Company                    | •             | Other Masters    |      | •         | LIQUOR | R SIMULATION |   | Branch | SIMUL |  |
|                            | 3             | Recurring Invoid | es   |           | (      |              |   |        | -     |  |
|                            | 23            | Archive Debtors  |      |           |        |              |   |        |       |  |
|                            | 23            | Online Custome   | r Ma | ster      |        |              |   |        |       |  |

6. Once opened you will be prompted to the below image. Here we will add a new Recurring invoice. **Click** on **new** or **press Ins**.

| 🐮 Debtors : | Recurring Invo | ices |                         |                     |             |           |      |                    | <b>— — ×</b>                                                                                                   |
|-------------|----------------|------|-------------------------|---------------------|-------------|-----------|------|--------------------|----------------------------------------------------------------------------------------------------|
| Doc.No.     | Account        | Name |                         | Frequenc) Day No. ) | Total Excl. | Total VAT | Auto | Last Generate Last | Options   Image: New Update   Update   Delete   Exit     Search   Account No.   Document No.     Print Invoice |
| DEB550      |                |      | Debtors : Recurring Inv | voices              |             |           |      |                    | :                                                                                                    |

7. Click on the Question mark (?) if you do not know the Account number. **Select** the desired **debtor**. **Hit enter** or **click** on **Select Debtor**.

|                                   | Recurring involces      | tenance                                                 |             |                               |           |                 |
|-----------------------------------|-------------------------|---------------------------------------------------------|-------------|-------------------------------|-----------|-----------------|
| Account                           |                         |                                                         |             | Document                      | No.       | Options         |
| Document St<br>VAT India<br>Total | tatus O - Open<br>cator | Frequency         D - Daily           Day No.         0 | •           | Last Gen. Ty<br>Last Gen. Doc | Ωтр<br>No | FIØ Save        |
| Status                            | Account                 | Debtors Name                                            | Telephone   | Cell Phone                    |           |                 |
| pen                               | ABBY                    | Abigaile van Coller                                     |             | 0762388111                    |           |                 |
|                                   | ALEX                    | alex test                                               | 123456789   |                               |           |                 |
| ben                               | WEB001                  | BLUE BOTTLE ONLINE STORE                                | 0           |                               |           | Select Debtor   |
| ben                               | CASH                    | CASH ACCOUNT                                            | 1           |                               |           | Esc Exit        |
| ben                               | EMPTY001                | EMPTIES RETURNS YARD                                    | 011639887   |                               | F         |                 |
| ben                               | ERN001                  | ERNY TEST DEBTOR                                        | 12          |                               | e         |                 |
| en                                | NAT001                  | NATS BLUE BOTTLE LIQUOR                                 | 0114121192  | 0736254869                    | 1         | Search 🛛 🛠      |
| en                                | PGM001                  | PG MOUTON                                               | 0790457498  |                               | [         |                 |
| en                                | PNP001                  | PICK N PAY HEILKONPARK                                  | 0116935374  |                               | E         | F2 Account No.  |
| ben                               | HEX002                  | PIETER LOTTER                                           | 0829250300  |                               | F         | F3 Debtors Name |
| ben                               | RJ001                   | RIAAN TEST                                              | 0849991111  |                               |           | *Name Generic   |
| ben                               | SAL001                  | SALIEM TEST ACCOUNT                                     | 0126540300  | 0829999999                    |           | ES COM Are No.  |
| ben                               | URS001                  | URSULA                                                  | 01265403000 |                               |           | CRM ACC.NO      |
|                                   |                         |                                                         | I           | 1                             |           | 5 Show All      |
|                                   |                         |                                                         |             |                               |           | 🕅 Restore Grid  |
|                                   |                         |                                                         |             |                               |           |                 |
|                                   |                         |                                                         |             |                               |           |                 |
|                                   |                         |                                                         |             |                               |           |                 |
| •1                                |                         |                                                         |             |                               | -         | •               |
|                                   |                         |                                                         |             |                               |           |                 |

8. Once opened **hit enter** to select the next line which auto populates the debtor information in the empty lines.

| 🕃 Debtors : Recur                                                               | ring Invoices Maintenance                                                                                   |                                                                                             |                                    | _ <b>-</b> ×                                                                         |
|---------------------------------------------------------------------------------|----------------------------------------------------------------------------------------------------|---------------------------------------------------------------------------------------------|------------------------------------|--------------------------------------------------------------------------------------|
| Account ALEX                                                                    | ilex test                                                                                                   |                                                                                             | Document No.                       | Options *                                                                            |
| Document Status<br>VAT Indicator<br>Total Excl.<br>Total V. A. T.<br>Total Ind. | O - Open         ▼           I - Indusive         ▼           0.00         0.00           0.00         0.00 | Frequency     D - Daily       Day No.     0       Last Day of the Month       Auto-Generate | Last Gen. TxTp.                    | File Save<br>Ess Exit                                                                |
| Line No Stock (                                                                 | Code   Link Code   Des                                                                                      | cription #1<br><no data="" display="" to=""></no>                                           | Quantity Price Line Total Line VAT |                                                                                      |
|                                                                                 |                                                                                                    |                                                                                             |                                    | Press [Ctrl+T] To Add<br>Group Title Line<br>Press [Ctrl+L] To Change<br>Line Number |

9. A. Under Document status there is open and closed select the desired option you want.

B. Under VAT Indicator you can select Inclusive, Exclusive or No Vat, Select the desired option you want.

C. Under Frequency you there is Daily, Weekly, Monthly, Quarterly, and annually. The duration depends on the specific frequency you choose.

D. The Day no is the day on which the invoice will be submitted the gate is set by yourself.

| 😵 Debtors : Recu                                                                | rring Invoices Maintenance                                                                                  |                                                                        |                                          |                     | - <b>-</b> ×                                                                         |
|---------------------------------------------------------------------------------|----------------------------------------------------------------------------------------------------|------------------------------------------------------------------------|------------------------------------------|---------------------|--------------------------------------------------------------------------------------|
| Account ALEX                                                                    | alex test                                                                                                   |                                                                        | Docum                                    | ient No.            | Options 🛠                                                                            |
| Document Status<br>VAT Indicator<br>Total Excl.<br>Total V. A. T.<br>Total Ind. | O - Open         ▼           I - Indusive         ▼           0.00         0.00           0.00         0.00 | equency D - Daily<br>Day No.<br>Last Day of the Month<br>Auto-Generate | Last Gen<br>Last Gen<br>Last C<br>Last C | en, TxTp            | Save     Size     Exit                                                               |
| Line No Stock                                                                   | Code  Link Code  Descripti                                                                                  | <b>ion #1</b><br><no data="" display="" to=""></no>                    | Quantity Price I                         | Line Total Line VAT |                                                                                      |
|                                                                                 |                                                                                                    |                                                                        |                                          |                     | Press [Ctrl+T] To Add<br>Group Title Line<br>Press [Ctrl+L] To Change<br>Line Number |
| DEB551                                                                          | Deb                                                                                                    | otors : Recurring Invoices Maintenance                                 |                                          |                     |                                                                                      |